# Программа настройки датчиков МИДА-ДИ/ДД/ДА-15 MIDA15TOOL

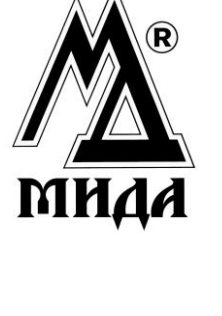

Закрытое акционерное общество «Микроэлектронные датчики давления» ЗАО МИДАУС

# Оглавление

| . Назначение                                   | 3 |
|------------------------------------------------|---|
| . Требования к оборудованию                    | 3 |
| . Установка и запуск                           | 3 |
| . Первоначальная настройка отображения графика | 3 |
| . Главное окно                                 | 3 |
| . Окно настройки датчика                       | 4 |

### Назначение

Настоящая программное обеспечение предназначено для отображения измеряемого давления и настройки датчиков МИДА-ДИ/ДА/ДД-15.

#### Требования к оборудованию

- оперативная память не менее 512 MB;
- USB порт;
- операционная система Microsoft Windows XP, Windows Vista, Windows 7;

#### Установка и запуск

Вставьте CD диск в устройство чтения CD-ROM. После этого должна запуститься программа установки. Если по каким-либо причинам (сбой в системе, отключена функция автоматического запуска CD) программа установки на Вашем компьютере не запустилась, Вы можете найти её в корневом каталоге CD под именем setup.exe и запустить вручную. После этого выполните инструкции программы установки.

Для запуска программы выберите меню Пуск → Все программы → Mida15Tool.

## Настройка датчика

При запуске программы отображается окно настройки датчика. Для продолжения работы с программой неоходимо указать порт подключения к датчику и прочитать его настройки. Для перехода к главному окну нажмите кнопку Выход.

В дальнейшем, для вызова окна настройки датчика можно использовать пункт меню Настройка или кнопку панели инструментов 🦈 главного окна.

| Настройка датчика                                                                                    |  |  |
|----------------------------------------------------------------------------------------------------|--|--|
| Диапазон калибровки датчика 0,00 - 10,00 bar                                                         |  |  |
| Точек усреднения 1 🔄<br>Единица измерения bar 💟 Компенсация смещения<br>начального выходного сигнала |  |  |
| Время обновления АЦП 4 мс (установлен по умолчанию)                                                  |  |  |
| Задержка между измерениями, с 🛛 0,10 🔄                                                               |  |  |
| Прочитать Записать Выход                                                                             |  |  |

Для того чтобы стало доступным изменение настроек датчика, нажмите кнопку Прочитать.

После изменения настроек датчика нажмите кнопку Записать.

Количество точек усреднения и время обновления АЦП определяет минимально возможную задержку между измерениями. Минимально возможная задержка между измерениями составляет 0,03 секунды, при времени обновления АЦП **4 мс** и **1** точке усреднения.

Для компенсации начального смещения выходного сигнала нажмите соответствующую кнопку.

| Компенсация смещения начального                                                                                                  | выходного сигнала датчика |
|----------------------------------------------------------------------------------------------------|---------------------------|
| <ul> <li>Установка заводсикх настроек</li> <li>Компенсация смещения начального вых<br/>Введите установленное давление</li> </ul> | одного сигнала датчика    |
|                                                                                                    | ОК Отмена                 |

Введите установленное давление и нажмите ОК. Если установленное значение не выходит за диапазон датчика более чем на 10% и смещение нуля не превышает максимально допустимого значения, то будет выдано сообщение об успешности выполнения компенсации.

Для отмены всех предыдущих компенсаций выберите пункт Установка заводских настроек и нажмите ОК.

# Главное окно

Главное окно служит для отображения значения давления, считанного с датчика и вызова окна его настройки.

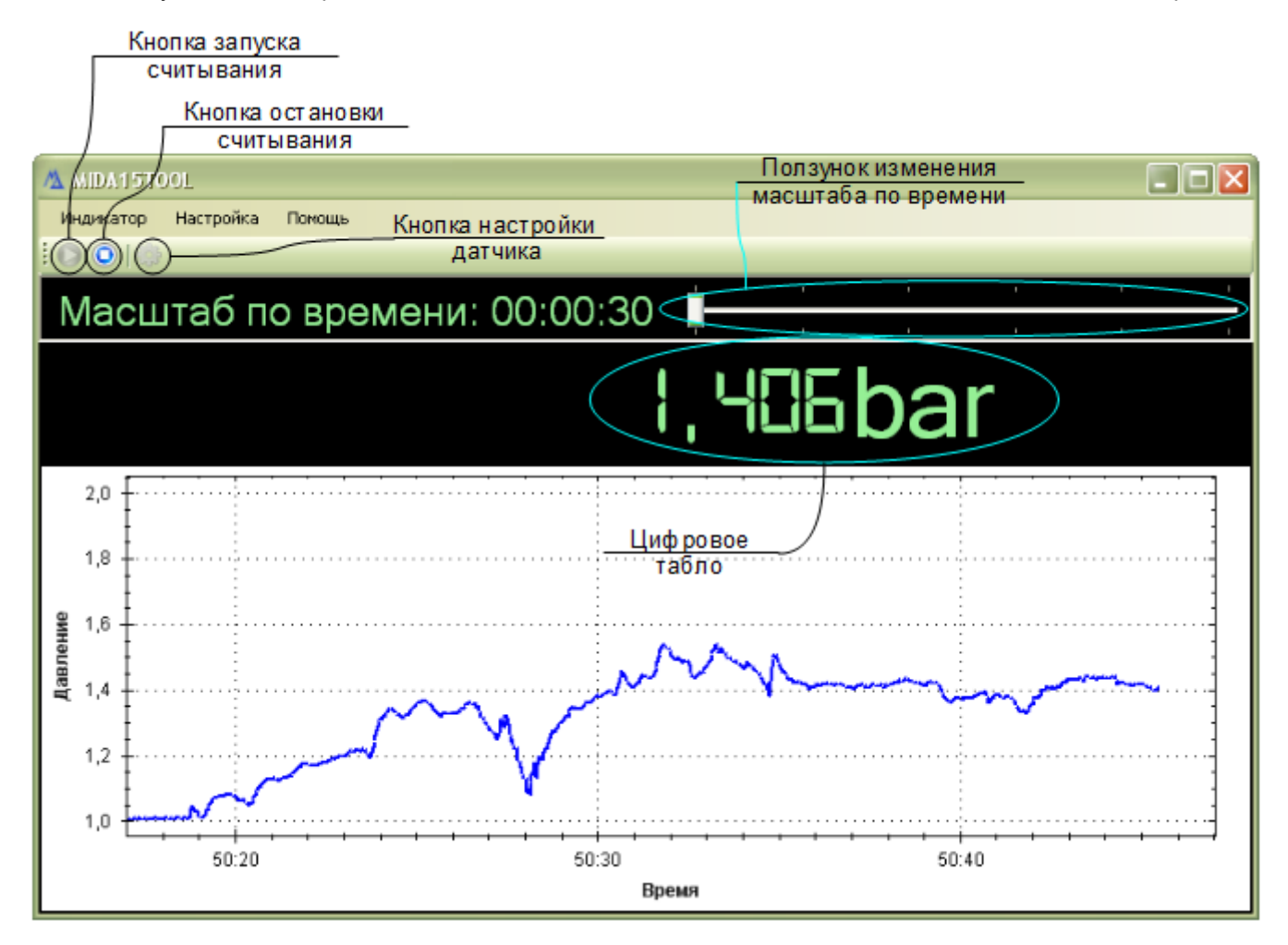

Для запуска и остановки считывания значений давления с датчика можно использовать кнопки панели инструментов или пункты меню **Индикатор**. Для запуска нажмите кнопку . Для остановки — .

Масштаб по времени указан в формате часы:минуты:секунды. Его можно изменить с помощью **ползунка** изменения масштаба по времени. Для увеличения масштаба передвиньте ползунок влево, для уменьшения — вправо.

Масштаб по вертикальной оси определяется автоматически.

Использования кнопки настройки датчика 😳 описывается в предыдущем разделе.